## How to register on the Procurement Portal

1. Follow the link below and click 'Register' on the menu on the right hand side of the page.

| Sovernment Procurement                                                                                                    | Procurement services and e-tendering                    |  |  |  |  |
|----------------------------------------------------------------------------------------------------|---------------------------------------------------------|--|--|--|--|
| 🛪 Home 🔺 Supplier Information & Privacy Policies 🔹 Tenders 🔹 Contracts 🕼 Register 📀 Help                                                                                                    |                                                         |  |  |  |  |
| As one of our suppliers, we need to make sure you receive our email notifications. To ensure our emails reach your inbox please add senders and check your span filter settings. Thank you.                                   | d our email domain @in-tendorganiser.co.uk to your safe |  |  |  |  |
|                                                                                                    |                                                         |  |  |  |  |
| Welcome to the Isle of Man Government Procurement Portal Login                                                                                                    |                                                         |  |  |  |  |
| View a list of tenders/contracts/quotations.     View information on contracts that have already been awarded                                                                                                    | Email Address                                           |  |  |  |  |
| Express interest in a particular tender or quotation.                                                                                                    | Password                                                |  |  |  |  |
| Receive tender and/or quotation documentation.                                                                                                    | Login Forgotten                                         |  |  |  |  |
| Safely return your tender or quotation documents.                                                                                                    | Details                                                 |  |  |  |  |
| Send and receive correspondence.                                                                                                    | NOTE: Please he aware that failure to                   |  |  |  |  |
| How do I get started?                                                                                                    | provide correct login information                       |  |  |  |  |
| <ul> <li>To browse the list of tenders and quotations select the Tenders option. If you are interested in any of those listed, click the View Details button for further information and to express your interest.</li> </ul> | three times will result in your account<br>being locked |  |  |  |  |
| <ul> <li>To gain full access to this web site you must register your <u>company / organisation</u> using the Register option.</li> </ul>                                                                                      |                                                         |  |  |  |  |
| When your registration has been accepted, you will receive an email containing your Login Information.                                                                                                    | Register                                                |  |  |  |  |
| <ul> <li>Once you have received your Login Information, or if you are already a registered user, select the Login option.</li> <li>For more information on using the web site select the Help option.</li> </ul>              | in-community                                            |  |  |  |  |

https://in-tendhost.co.uk/iomg/aspx/Home

2. This will open a new screen which has four tabs titled 'Company Details', 'Business Classifications', 'Extra Details' and 'Company Categories'. You must work your way through each of these tabs ensuring you complete all of the yellow mandatory fields.

The 'Company Details' tab requires you to provide basic contact information for your company, to create a primary and, if applicable, a secondary user and create a password for each. Once the registration process is complete you can edit your account to add as many other users as you wish. The yellow boxes are mandatory details and the minimum information required to register.

| # Home                                                                                                    | 🛔 Supplier        | r Information & Privacy Policies  | Tenders            | Contracts            | 🗷 Register | € Help |
|----------------------------------------------------------------------------------------------------|-------------------|-----------------------------------|--------------------|----------------------|------------|--------|
| Registr                                                                                                    | ration            |                                   |                    |                      |            |        |
| Compa                                                                                                    | ny Details        | Business Classifications          | Extra Details      | Company Categ        | ories      |        |
| In orde                                                                                                    | er to gain full a | access to this website you must r | egister your compa | any / organisation o | letails    |        |
| If you believe that your company / organisation has already registered on this site but you are a new user who requires access, please contact one of the existing registered contacts and ask them to add you as a new contact |                   |                                   |                    |                      |            |        |
| PLEAS                                                                                                    | E NOTE: Yello     | ow fields are MANDATORY           |                    |                      |            |        |

3. The 'Business Classifications' tab allows you to link various categories of business to your company account. When a new project is issued, it will be linked to one or more

of these categories, so it is important to choose the most applicable categories to your business.

The best process for this is to leave the search box empty and click 'Search'. This will bring up a full list of all business classifications, simply click the blue + next to the category you want and it will be added to your account. To remove categories click the red  $\times$  in the table that appears below.

| Company Details Business Classifications Extra Details Company Categories                  |        |       |  |  |  |  |  |
|--------------------------------------------------------------------------------------------|--------|-------|--|--|--|--|--|
| Classifications                                                                            |        |       |  |  |  |  |  |
| Type in a keyword and click Search. For the complete list, click search while box is empty |        |       |  |  |  |  |  |
| Search                                                                                     | Search | Clear |  |  |  |  |  |

4. The 'Extra Details' tab relates to the recent transfer of Procurement Services and the function of Data Controller from The Attorney General's Chambers to The Treasury on 3<sup>rd</sup> October 2022. New registrations after this date should tick "I/We Consent.." as the Data Controller will already be The Treasury and no transfer of data is required.

| Company Details                                                | Business Classifications                                                                            | Extra Details                                             | Company Categories                                             |                                                            |                                                                                                    |
|----------------------------------------------------------------|----------------------------------------------------------------------------------------------------|-----------------------------------------------------------|----------------------------------------------------------------|------------------------------------------------------------|----------------------------------------------------------------------------------------------------|
| Procurement Servi<br>in Isle of Man Gove<br>consent, As Treasu | ces has now transferred to Trea<br>rnment Procurement exercises<br>ry will already be the Data Cont | isury, you must cons<br>. PLEASE NOTE: If y<br>troller. : | ;ent to your data being tran:<br>/ou are registering after 03/ | sferred to continue to take pa<br>10/2022 please tick I/We | <ul> <li>I/We Consent to my/our data being transferred to Treasury as the new Data Controller</li> <li>I/We DO NOT consent to my/our data being transferred to Treasury as the new Data Controller</li> </ul> |

5. The final screen indicates whether you are tax registered in the Isle of Man, UK or elsewhere.

| Company Details                                                              | Business Classifications                | Extra Details | Company Categories |  |                     |
|------------------------------------------------------------------------------|-----------------------------------------|---------------|--------------------|--|---------------------|
| Company Catego                                                               | ories                                   |               |                    |  |                     |
| <ul> <li>Isle of Man Regi</li> <li>UK Registered C</li> <li>Other</li> </ul> | stered Company (For Tax Purp<br>Company | oses)         |                    |  |                     |
|                                                                              |                                         |               |                    |  | Register My Company |

Once you have completed all three screens click 'Register My Company' at the bottom of the page. You will then either get a message to say your registration has been successful or an indication of any mandatory fields you've failed to complete.

The example below shows that the applicant has not confirmed their email address or created and confirmed a password.

\_

| Registration                                                                                                    |                                                                                      |               |                    |  |  |  |  |
|----------------------------------------------------------------------------------------------------|--------------------------------------------------------------------------------------|---------------|--------------------|--|--|--|--|
| Confirm Ema                                                                                                    | Confirm Email Address : is required and must be valid and must match 'Email Address' |               |                    |  |  |  |  |
| Password : is                                                                                                    | Password : is required and must be a minimum of 6 characters                         |               |                    |  |  |  |  |
| Confirm Password : is required and must match 'Password' and must be a minimum of 6 characters                                                                                                    |                                                                                      |               |                    |  |  |  |  |
| Company Details                                                                                                    | Business Classifications                                                             | Extra Details | Company Categories |  |  |  |  |
| In order to gain full access to this website you must register your company / organisation details                                                                                                    |                                                                                      |               |                    |  |  |  |  |
| If you believe that your company / organisation has already registered on this site but you are a new user who requires access, please contact one of the existing registered contacts and ask them to add you as a new contact |                                                                                      |               |                    |  |  |  |  |
| PLEASE NOTE: Yellow fields are MANDATORY                                                                                                    |                                                                                      |               |                    |  |  |  |  |